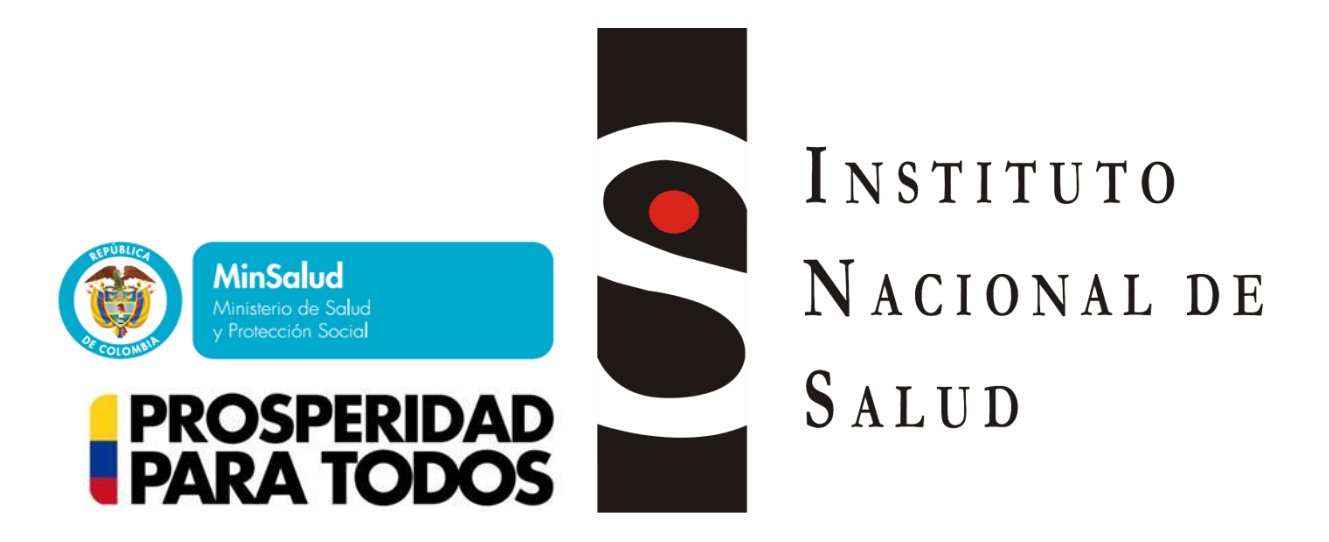

# Utilidad para el proceso de carga masiva Sivigila

# ¿Por qué?, ¿Para qué?

Como parte del mejoramiento de la oportunidad en la entrega de la notificación de los eventos de interés en salud pública se estableció (en la circular 004 de 2013) el envío los días miércoles a las 3:00 pm para los departamentos.

Lo anterior fortalece las acciones de prevención, vigilancia y control en cuanto a oportunidad a los eventos de interés en salud pública que vigilamos como país, su impacto en cada región y la comunidad. Sin embargo, debido al seguimiento, control, revisión de calidad del dato, etc.; el problema ahora es el tiempo. ¿A qué hora realizaremos el cargue de los archivos planos?

El grupo Sivigila – INS ha desarrollado una **utilidad** para facilitar el proceso de cargue de archivo planos **"carga masiva"** que permitirá ahorrar tiempo en el cargue y fortalecer el seguimiento en la calidad del dato previo a su envío. Por ejemplo, para departamentos como Antioquia, Boyacá, Cundinamarca que tienen más de 100 municipios será de gran utilidad y en general para todo el país.

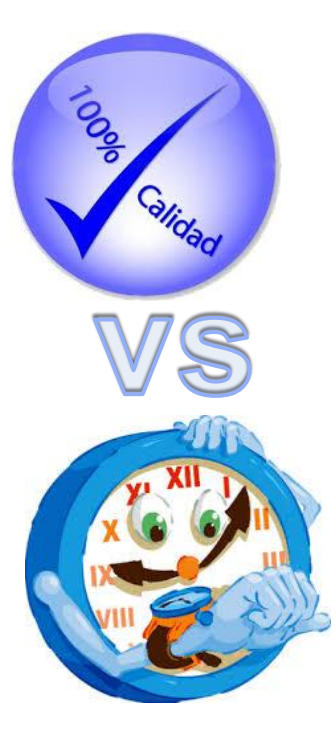

## ¿Cómo? Pasos ejecutar la utilidad

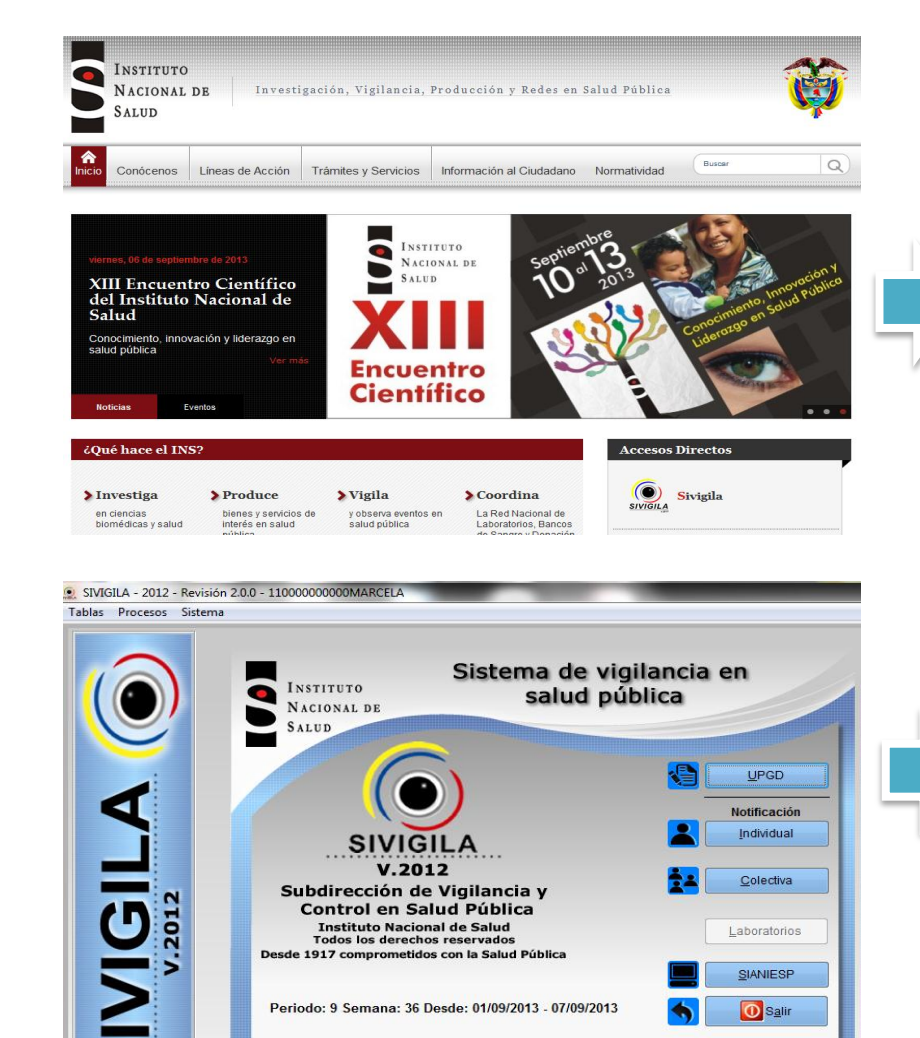

Sitio WEB: www.ins.gov.co - Correo-e: sivigila@ins.gov.co - PBX: 091 2207700 NOTIEICACION INMEDIATA Linea 018000-113400

viernes, 06 de septiembre de 2013

✓ En la página del INS
 <u>http://www.ins.gov.co/lineas-de-accion/Subdireccion-</u>
 <u>Vigilancia/sivigila/Paginas/descarga-el-software.aspx</u>
 ✓ Descargue la carpeta comprimida titulada
 Utilitario Carga Masiva

- Descomprima el archivo que descargó y recuerde la ruta de almacenamiento.
- Ejecute el archivo SIVIGILA\_KB00002.exe.
   Recuerde que el aplicativo debe estar previamente cerrado para que el proceso sea exitoso.
- Finalmente el programa mostrará el mensaje "Operación finalizada. El sistema SIVIGILA se ha renovado" y usted podrá estar seguro de que la aplicación de la utilidad ha sido exitosa.

## Cómo? Pasos realizar el cargue masivo

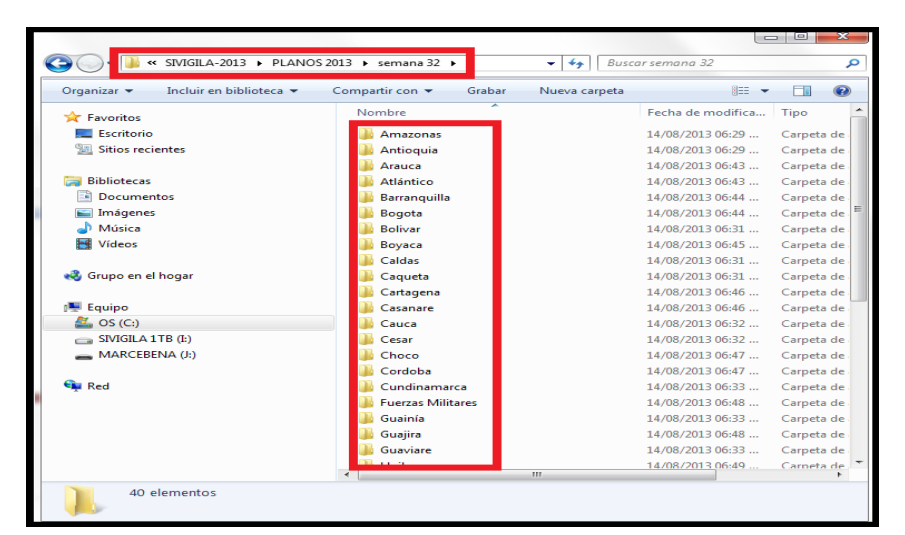

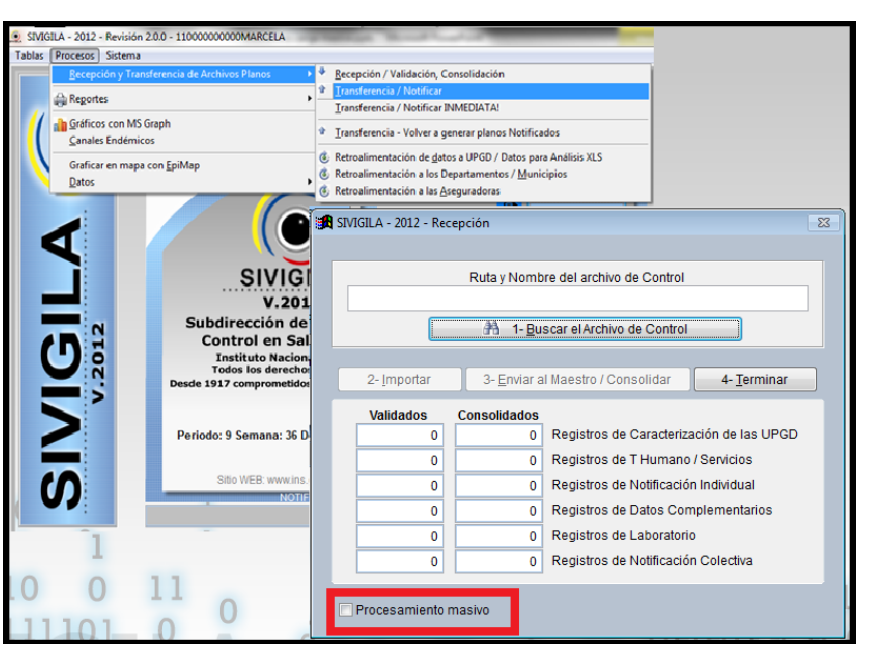

#### **ALMACENAMIENTO DE LOS ARCHIVOS**

- Usted deberá almacenar los archivos de sus municipios y/o UPGD de forma organizada en una sola carpeta.
- Los archivos deben estar descomprimidos.
- ✓ Verifique que todos tengan el nombre específico de quien notifica.

#### EL 1,2,3 DE LA CARGA

- ✓ Ingrese al aplicativo Sivigila.
- En el menú de procesos ubique la opción recepción y transferencia de archivos planos y luego pulse la opción recepción/ validación y consolidación.
- Seleccione la opción procesamiento masivo (ver recuadro rojo).

## Cómo? Pasos realizar el cargue masivo

| ectiva         | 🔀 SIVIGILA - 2012 - Re | cepción                |                | 8                                                         |   |
|----------------|------------------------|------------------------|----------------|-----------------------------------------------------------|---|
|                |                        |                        |                |                                                           |   |
| atori          |                        | a procesar             |                |                                                           |   |
|                |                        |                        |                |                                                           |   |
| IIESI          | 2                      | de archivos a procesar |                |                                                           |   |
| S <u>a</u> lii |                        |                        |                |                                                           |   |
|                | 2- <u>I</u> mportar    | 3- <u>E</u> nviar al   | Maestr         | ro / Consolidar 4- <u>Terminar</u>                        |   |
|                | Validados              | Consolidados           |                |                                                           |   |
|                | 0                      | 0                      | Regis          | Buscar carpeta                                            | ۱ |
|                | 0                      | 0                      | Regis          | Seleccione la carpeta en donde se encuentran los archivos | 1 |
|                | 0                      | 0                      | Regis          | a caryar                                                  | l |
|                | 0                      | 0                      | Regis          | 🍶 semana 29 🖍                                             | ł |
| 0              | 0                      | 0                      | Regis<br>Decia | semana 30                                                 | ľ |
| 1              | 0                      | 0                      | Regis          | semana 31                                                 | l |
| ł              | Procesamiento          | masivo                 |                | Amazonas                                                  | 2 |
| r <b>f</b> t   |                        |                        |                | Antioquia                                                 | ł |
|                | 11011                  | 11101                  |                | Arauca                                                    | l |
| )              |                        | 11101                  |                | Atlántico                                                 | l |
|                | 0011                   | 0 0 10                 | 0              | Barranquilla 👻                                            | ł |
|                | 011001                 | 4                      | 91             | C                                                         | l |
| <u>M</u>       | onoal                  | 000                    | 4              |                                                           |   |
|                |                        |                        |                | Crear nueva carpeta Aceptar Cancelar                      |   |
|                |                        |                        |                | ·····                                                     |   |

#### EL 1,2,3 DE LA CARGA

- Pulse la opción buscar la carpeta de archivos a procesar (2) , luego identifique y ubique la carpeta que contiene los archivos planos que serán cargados (verifique que esté sombreada la carpeta seleccionada) (3) y finalmente pulse la opción aceptar (4).
- Finalmente el programa le mostrará un mensaje cuando finalice el procedimiento.

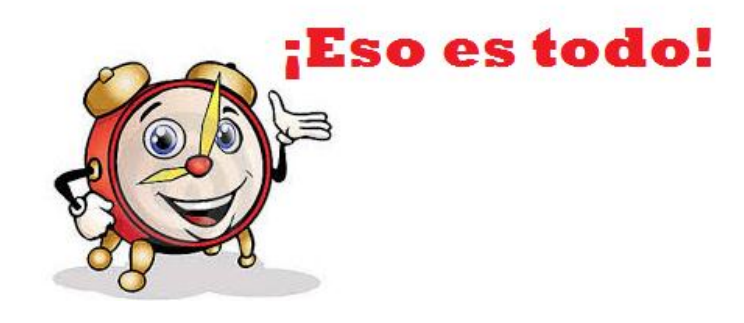

## ¿Y la calidad del dato? Resultados de la carga

|                                                                                                    |      |                                                       |                   |                     |        | X    |  |  |
|----------------------------------------------------------------------------------------------------|------|-------------------------------------------------------|-------------------|---------------------|--------|------|--|--|
| 🌀 🗸 🖡 🕨 Equipo 🕨                                                                                                    | OS ( | C:)   SIVIGILA-2013   PLANOS 2013   semana 32         | <b>▼ 4</b> 9 Bu   |                     | ٩      |      |  |  |
| Organizar 🔻 🧻 Abrir                                                                                                    | •    | Imprimir Grabar Nueva carpeta                         |                   | 8==                 | •      | 0    |  |  |
| ☆ Favoritos                                                                                                    | *    | Nombre                                                | Fecha de modifica | Тіро                | Tamaño | *    |  |  |
| Escritorio                                                                                                    |      | 📔 Risaralda                                           | 14/08/2013 06:56  | Carpeta de archivos |        |      |  |  |
| Sitios recientes                                                                                                    |      | 🐌 San andres                                          | 14/08/2013 06:56  | Carpeta de archivos |        |      |  |  |
| _                                                                                                    | Ξ    | 퉬 Santa Marta                                         | 14/08/2013 06:56  | Carpeta de archivos |        |      |  |  |
| 🧊 Bibliotecas                                                                                                    |      | 퉬 Santander                                           | 14/08/2013 06:56  | Carpeta de archivos |        |      |  |  |
| Documentos                                                                                                    |      | 🕌 Sucre                                               | 14/08/2013 06:57  | Carpeta de archivos |        |      |  |  |
| 🔛 Imágenes                                                                                                    |      | 🐌 Tolima                                              | 14/08/2013 06:57  | Carpeta de archivos |        |      |  |  |
| 🎝 Música                                                                                                    |      | 퉬 Valle                                               | 14/08/2013 06:58  | Carpeta de archivos |        | _    |  |  |
| Vídeos                                                                                                    |      | 🐌 Vaupés                                              | 14/08/2013 06:37  | Carpeta de archivos |        | -    |  |  |
|                                                                                                    |      | 🚹 Vichada                                             | 14/08/2013 06:58  | Carpeta de archivos |        | =    |  |  |
| 🍓 Grupo en el hogar                                                                                                    |      | ResultadosCargaArchivosPlanos_2013_08_14T18_42_47.txt | 14/08/2013 06:58  | Documento de tex    | 62 k   | (B 👻 |  |  |
|                                                                                                    | Ŧ    | III                                                   |                   | F.                  |        |      |  |  |
| ResultadosCargaArchivosPlanos_2013_08         Fecha de modifica         14/08/2013 06:58 p.m.         Fecha de creación:         14/08/2013 06:42 p.m.           Documento de texto         Tamaño:         61,8 KB         Fecha de creación:         14/08/2013 06:42 p.m. |      |                                                       |                   |                     |        |      |  |  |

| ſ | ResultadosCargaArchivosPlanos_2013_08_14T18_42_47.txt: Bloc de notas                                                                                                    |                         |                                                |  |  |  |  |  |  |  |  |  |
|---|----------------------------------------------------------------------------------------------------|-------------------------|------------------------------------------------|--|--|--|--|--|--|--|--|--|
|   | <u>A</u> rchivo <u>E</u> dición F <u>o</u> rmato <u>V</u> er Ay <u>u</u> da                                                                                                    |                         |                                                |  |  |  |  |  |  |  |  |  |
|   | ÷                                                                                                    |                         |                                                |  |  |  |  |  |  |  |  |  |
|   |                                                                                                    |                         |                                                |  |  |  |  |  |  |  |  |  |
|   | Procesando archivos de C:\SIVIGILA-2013\PLANOS 2013\SEMANA 32'SANTANDER                                                                                                    |                         |                                                |  |  |  |  |  |  |  |  |  |
|   | ESTO NO ES UN ERROR DEL SISTEMA SINO SOLO UN AVISO DE PRECAUCIÓN. <u>Existen registros duplicados</u><br>ESTO NO ES UN ERROR DEL SISTEMA SINO SOLO UN AVISO DE PRECAUCIÓN. <u>Existen registros duplicados</u><br>SE HAN DESCARTADO 86 UPEO POR CUANTO FIGURAN COMO ACTIVAS EN EL ARCHIVO PLANO PERO NO TIENEN R<br>Se detectaron algunos <u>registros existentes</u> en la base de datos maestra |                         |                                                |  |  |  |  |  |  |  |  |  |
|   |                                                                                                    | Validados               | Consolidados                                   |  |  |  |  |  |  |  |  |  |
|   | UPGD:<br>TAL. HUMANO:                                                                                                    | 542<br>2901             | 287<br>81                                      |  |  |  |  |  |  |  |  |  |
|   | NOT. INDIVID:<br>COMPLEMENTARIOS:                                                                                                    | 1158                    | 1148 994                                       |  |  |  |  |  |  |  |  |  |
|   | LABORATORIO:                                                                                                    | 210                     | 210                                            |  |  |  |  |  |  |  |  |  |
|   | BROTES:                                                                                                    | 153                     | 103                                            |  |  |  |  |  |  |  |  |  |
|   | *                                                                                                    |                         |                                                |  |  |  |  |  |  |  |  |  |
|   |                                                                                                    |                         |                                                |  |  |  |  |  |  |  |  |  |
|   | Procesando archivos de C:\SIVIGILA-2013\PLANOS 2013\SEMANA 32 <mark>\SUCRE</mark>                                                                                                    |                         |                                                |  |  |  |  |  |  |  |  |  |
|   | ESTO NO ES UN ERROR DEL                                                                                                    | SISTEMA SINO SOLO UN AV | ISO DE PRECAUCIÓN.Existen registros duplicados |  |  |  |  |  |  |  |  |  |
|   | ESTO NO ES UN ERROR DEL SISTEMA SINO SOLO UN AVISO DE PRECAUCIÓN EXISTEN registros duplicados                                                                                                    |                         |                                                |  |  |  |  |  |  |  |  |  |
|   | Se detectaron algunos registros existentes en la base de datos maestra                                                                                                    |                         |                                                |  |  |  |  |  |  |  |  |  |
|   |                                                                                                    |                         |                                                |  |  |  |  |  |  |  |  |  |
|   |                                                                                                    | Validados               | Consolidados                                   |  |  |  |  |  |  |  |  |  |
|   | UPGD:                                                                                                    | 377                     | 306                                            |  |  |  |  |  |  |  |  |  |
|   | TAL. HUMANO:                                                                                                    | 1222                    | 1141                                           |  |  |  |  |  |  |  |  |  |
|   | COMPLEMENTARIOS:                                                                                                    | 339                     | 335                                            |  |  |  |  |  |  |  |  |  |
|   | LABORATORIO:                                                                                                    | 116                     | 116                                            |  |  |  |  |  |  |  |  |  |

#### **RESUMEN DE LA CARGA**

- Luego de realizar la carga masiva el aplicativo generará un archivo (tipo texto) con el resumen donde se puede apreciar el éxito y fracaso de la carga.
- Ubique el archivo en la carpeta que contiene los archivos cargados, es decir la carpeta de origen de la operación del cargue masivo.
- El nombre del archivo es ResultadosCargaArchivosPlanos (fecha y hora de generación) extensión .txt (texto).

#### **RESUMEN DE LA CARGA**

En este archivo podremos identificar si se cargó el plano, cuántos registros se cargaron, qué inconvenientes se presentaron en la carga, etc.

## ¿Y la calidad del dato? Matriz para el seguimiento del cargue

| MUNICIPIO     | SEMANA | FECHA DE<br>NOTIFICACIÓN | HORA DE<br>NOTIFICACIÓN | TOTAL<br>UPGD | NOVEDAD AL CARG                                | UPGD SILENCIOSAS<br>MANIFESTADO POR EL<br>MPIO | HORA DE<br>ENTREGA DE<br>UPGD TARDÍA | RAZÓN DEL<br>SILENCIO UPGD | CANTIDAD DE<br>REGISTROS<br>INDIVIDUALES | CANTIDAD DE<br>REGISTROS<br>COLECTIVOS | CANTIDAD DE<br>UPGD NOT<br>NEGATIVA | RIPS | NOVEDAD GENERAL                  | REGISTROS DE<br>EVENTOS<br>DEPARTAMENTALES | NOTIFICACION<br>INMEDIATA -<br>EVENTOS |
|---------------|--------|--------------------------|-------------------------|---------------|------------------------------------------------|------------------------------------------------|--------------------------------------|----------------------------|------------------------------------------|----------------------------------------|-------------------------------------|------|----------------------------------|--------------------------------------------|----------------------------------------|
| ARAUCA        | 27     | 09/07/2013               | 04:52:00 p.m.           | 20            | ninguna                                        |                                                |                                      |                            | 10                                       | 5                                      | 12                                  | SI   |                                  | 2                                          | ETA                                    |
| ARAUQUITA     | 27     | 09/07/2013               | 03:30:00 p.m.           | 15            | duplicados<br>Registros sin<br>complementarios |                                                |                                      |                            | 20                                       | 8                                      | 202                                 |      |                                  |                                            | MORTALIDAD<br>MATERNA                  |
| CRAVO NORTE   | 27     | 09/07/2013               | 5:02pm                  | 10            | ninguna                                        |                                                |                                      |                            | 30                                       | 10                                     | 11                                  | SI   |                                  |                                            |                                        |
| FORTUL        | 27     | 09/07/2013               | 05:30:00 p.m.           | 8             | ninguna                                        |                                                |                                      |                            | 10                                       | 5                                      |                                     |      | Envía el archivo errado          |                                            |                                        |
| PUERTO RONDON | 27     | 09/07/2013               | 05:30:00 p.m.           | 7             | ninguna                                        |                                                |                                      |                            | 20                                       | 8                                      |                                     |      |                                  | 1                                          |                                        |
| SARAVENA      | 27     | 09/07/2013               | 05:30:00 p.m.           | 2             | ninguna                                        |                                                |                                      |                            | 30                                       | 10                                     |                                     |      |                                  |                                            | ETA                                    |
| TAME          | 27     | 09/07/2013               | 05:30:00 p.m.           | 1             | ninguna                                        |                                                |                                      |                            | 10                                       | 5                                      |                                     | SI   | La persona encargada es<br>nueva |                                            |                                        |

#### MATRIZ DE SEGUIMIENTO

Permitirá identificar errores en el cargue, novedades por cada Mpio y UPGD, cantidad de registros notificados en la semana por el municipio, notificación de eventos departamentales, notificación inmediata, etc. Algunos campos de la matriz podrán ser alimentados con el archivo de resumen de la notificación. Se debe enviar anexa en la notificación de la semana para garantizar que se ha realizado una revisión de la calidad del dato y la carga.

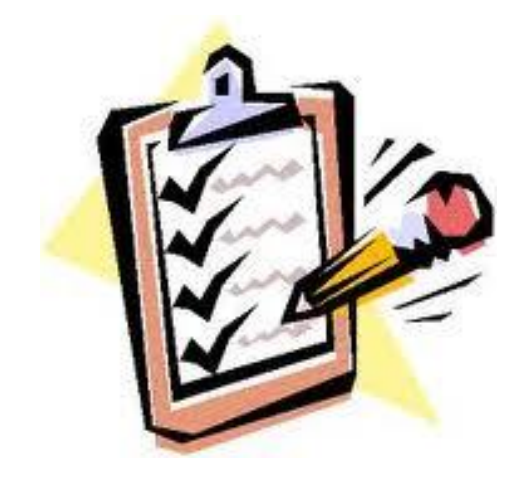

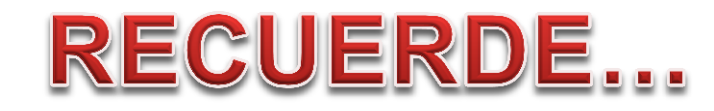

### EJECUTAR LA UTILIDAD

- Recuerde la ruta de la página del INS
- Cierre el aplicativo mientras realiza el procedimiento.

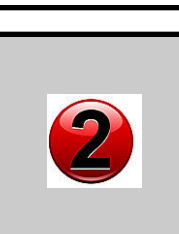

### CARGUE MASIVO

- El almacenamiento ordenado de la información es clave.
- Revisar el resultado del cargue es indispensable.

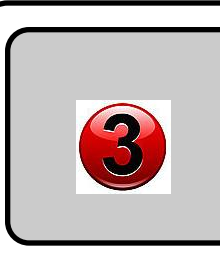

### MATRIZ DE SEGUIMIENTO

- Se debe enviar con la notificación.
- Permite identificar errores a tiempo.

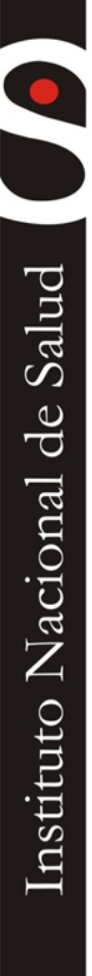

# Gracias

Marcela Benavides Ocampo Grupo Sivigila

### Instituto Nacional de Salud

Correo electrónico: abenavides@ins.gov.co Teléfono (57-1) 220 77 00 Extensión 1370 Bogotá, COLOMBIA

www.ins.gov.co

Línea gratuita nacional: 01 8000 113 400

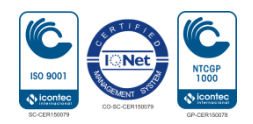